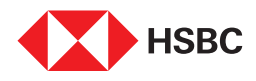

# Transcript I Steps to change your phone number on the HSBC India Mobile Banking app

#### Step 1

Log on to the HSBC India Mobile Banking app on your Android or IOS device

## Step 2

Tap on the **Profile option** located in the top right-hand corner of the app's homepage

## Step 3

Navigate further by tapping on the > icon next to your name

#### Step 4

Select Contact details

### Step 5

Tap on **Edit** to receive the **OTP** on **your Registered number**. You can also add **your residential & office numbers** by clicking on **'Add a phone number'** 

#### Step 6

Enter **OTP** received on your registered mobile number to authenticate the change

#### Step 7

Edit and confirm your phone number

Your phone number is successfully updated

#### **End of Transcript**